# MMD4Mecanim チュートリアル(基本編)

#### □ 概要

UnityでMMDの各種モデルデータ・モーションデータを扱うためのコンバータ及びスクリプト群です。

### □ MMDのモデルデータ及びモーションデータを使用するにあたって

モデルデータ及びモーションデータに同封されている、説明書等に記されている**利用規約に必ず目を通し**、 遵守していただけるようお願いします。

公開・配布を目的とするゲーム及びコンテンツでの利用について、利用規約で明示的に許可している場合を除いて、作品内での 使用及びデータを含んだ状態での配布を行って良いか、必ずモデルやモーションデータの制作者に確認をお願いします。 ※多くのモデルやモーションデータは、動画及び静止画での使用を前提としており、それ以外での使用を前提としていません。

クリプトン・フューチャー・メディア株式会社の権利を有するキャラクターを用いて創作活動を行う場合、必ずガイドラインに 目を通していただけるようお願いします。

#### ピアプロ・キャラクター利用のガイドライン

http://piapro.jp/license/character guideline

商用利用について、以下の項目は該当する可能性があるので、十分に確認をお願い致します。 (直接の契約を結ばない限り、原則としてNGとしているものがほとんどです。)

法人による、営利・非営利を問わないあらゆる利用 個人または法人格のない団体による、有償・無償を問わない営利を目的とする利用 賞品・賞金のでるコンテストへの出展、及び有償イベントへの展示

公序良俗に反する表現について、十分に配慮をお願い致します。 (利用の可否はモデルの権利者の判断、及びガイドラインに準じます。)

例えば、家族がそろって視聴した場合、露骨な表現描写をすることによって困惑、嫌悪の感じを抱かせないように 注意をしてください。(民放連の放送基準より一部参照)

## □ スクリーンショットで使用されているモデル及びモーションデータについて

各種画面説明のため、以下のモデルデータ及びモーションデータを使用しています。

よ式初音ミクv1.2.1 / よっさん http://piapro.jp/t/QcRy

**歩きモーション** / Nora (配布パッケージに同封)

### □ PCLクレジット

この作品はピアプロ・キャラクター・ライセンス(http://piapro.jp/license/pcl/summary)に基づいて クリプトン・フューチャー・メディア株式会社のキャラクター「**初音ミク**」を描いたものです。

### □ Unityへのインストール

配布ページにある MMD4Mecanim の圧縮ファイルを解凍すると、以下のファイルが展開されます。

その他 MMD4Mecanim.unitypackage Readme.txt

… 各種補助スクリプト等(オプション)
… Unityのプロジェクトに登録するパッケージファイル
… ツールの説明書、利用規約

#### O プロジェクトの作成

Unityを起動し、メニューの File > New Project から新規プロジェクトを作成します。

|                                                   | e                        | ×        |
|---------------------------------------------------|--------------------------|----------|
| File Edit Assets GameObject Component Window Help |                          | _        |
| New Scene Ctrl+N Global                           | Projects Getting started | <b>.</b> |
| Open Scene Ctrl+O                                 |                          |          |
| Save Scene Ctrl+S Shaded +                        |                          |          |
| Save Scene as Ctrl+Shift+S                        | Project name*            |          |
| New Project                                       | New Only Project         |          |
| Open Project                                      |                          |          |
| Save Project                                      | C. Only                  |          |
| Build Settings Ctrl+Shift+B                       | 3D 2D Create project     |          |
| Build & Run Ctrl+B                                | Asset packages           |          |
| Build in Cloud                                    |                          |          |
| Evit                                              |                          |          |
| EAR                                               |                          |          |
|                                                   |                          |          |
|                                                   |                          |          |
| File > New Project を選択                            | Create project ボタンを押す    |          |
|                                                   |                          |          |

## O MMD4Mecanim の登録

解凍したフォルダにある MMD4Mecanim.unitypackage をダブルクリックして、Unity への登録(インポート)を実行します。

| MMD4Mecanim Reta 20150607                     |                   |                    |           | MMD4Mecanim U71L944.55 IK & 🖾 | 2015/06/07 16:36 PDF   | 72/11               |
|-----------------------------------------------|-------------------|--------------------|-----------|-------------------------------|------------------------|---------------------|
| **                                            |                   | 20100007           |           | MMD4Mecanim.unitypackage      | 2015/06/07 16:36 Unity | y package file 65,7 |
| 20.0                                          |                   |                    |           | Readme.txt                    | 2017/06/07 16:40 7+2   |                     |
| 4Mecanim_Beta_20150607                        |                   |                    |           | 〕 歩き.vmd                      | 20.5/06/07 16:40 VMD   | ファイル                |
| 名前                                            | 更新日時              | 種類                 | サイズ       |                               |                        |                     |
| 퉬 その他                                         | 2015/06/07 16:36  | ファイル フォルダー         |           |                               |                        |                     |
| 🖞 MMD4Mecanim アニメーション分離機能.pdf                 | 2015/06/07 16:36  | PDF ファイル           | 191 KB    | を選択 64.2 MR                   |                        |                     |
| 🖞 MMD4Mecanim オーディオ同期.pdf                     | 2015/06/07 16:36  | PDF ファイル           | 162 KB    | CARD CONCIND                  |                        |                     |
| 🖞 MMD4Mecanim チュートリアル(応用編)                    | 2015/06/07 16:36  | PDF ファイル           | 1,533 KB  |                               |                        |                     |
| 🖞 MMD4Mecanim チュートリアル(基本編)                    | 2015/06/07 16:36  | PDF ファイル           | 2,621 KB  | Create -                      |                        |                     |
| 🖞 MMD4Mecanim モーフ拡張.pdf                       | 2015/06/07 16:36  | PDF ファイル           | 1,488 KB  | 🔻 🚖 Favorites Assets          |                        |                     |
| y MMD4Mecanim モデル変換後にUnityが                   | 2015/06/07 16:36  | PDF ファイル           | 197 KB    | 🔍 All Materials               |                        |                     |
| 🖞 MMD4Mecanim リアルタイム版 Bullet Ph               | 2015/06/07 16:36  | PDF ファイル           | 216 KB    | Q All Models                  |                        |                     |
| 1000 Wele con loss ( ) Wele ( ) Wele con loss | -2045/06/97-16+29 |                    |           | All Pretabs                   |                        |                     |
| MMD4Mecanim.unitypackage                      | 2015/06/07 16:36  | Unity package file | 65,777 KB | < All Scripts                 |                        |                     |
| Readme.txt                                    | 2015/06/07 16:40  | アキスト トキュメント        | 23 KB     | 🖿 Assets                      |                        |                     |
|                                               | 2015/06/07 16:40  | VMD ファイル           | 23 KB     |                               |                        |                     |

Import Package ダイアログが表示されるので、Import ボタンを押して登録します。

| Importing package                                                                                                    | Project 🛛 B Console                                                                                                    |
|----------------------------------------------------------------------------------------------------|----------------------------------------------------------------------------------------------------|
| MMD2Hecanim     With MD2HecanimAnimMorphHelperInspector.cs     With MD2HecanimAnipaterSphere     With MD2HecanimAnipaterSphere     With MD2HecanimAnipater     With MD2HecanimAnipater     With MD2HecanimAnipater     With MD2HecanimAnipater     With MD2HecanimAnipater     With MD2HecanimAnipater     With MD2HecanimAnipater     With MD2HecanimAnipater     With MD2HecanimAnipater     With MD2HecanimAnipater     With MD2HecanimAnipater     With MD2HecanimAnipater | Create -<br>All Materials<br>All Nodels<br>All Scripts<br>All Scripts<br>BulletXNA<br>BulletXNA<br>MMD4Mec Plugins<br>Plugins |
| Import Package ダイアログが表示されるので、<br>Import ボタンを押す                                                                                                    | このように <b>Project</b> ウィンドウに登録されれば、<br>準備完了                                                                                    |

# □ モデル・モーションデータの登録

# ○ ファイルの登録

配布ページにあるファイルを解凍し、ドラッグ&ドロップで Unity の Project ウィンドウに登録します。

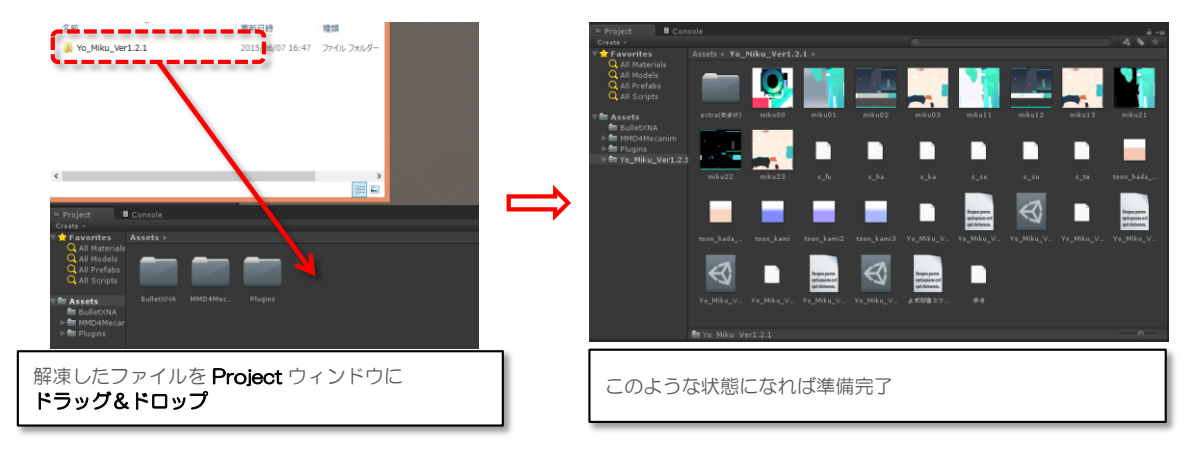

### ○ 利用規約の確認

モデルファイルと同じフォルダにある自動生成されたファイル ~.MMD4Mecanim をクリックすると、モデルの説明と 利用規約の確認画面が表示されます。利用規約を必ず確認し、内容を良く理解した上で<sup>~</sup>同意する<sup>~</sup>ボタンを押してください。 ※ モーションファイルについては、エクスプローラーからファイルを開いて直接確認してください。

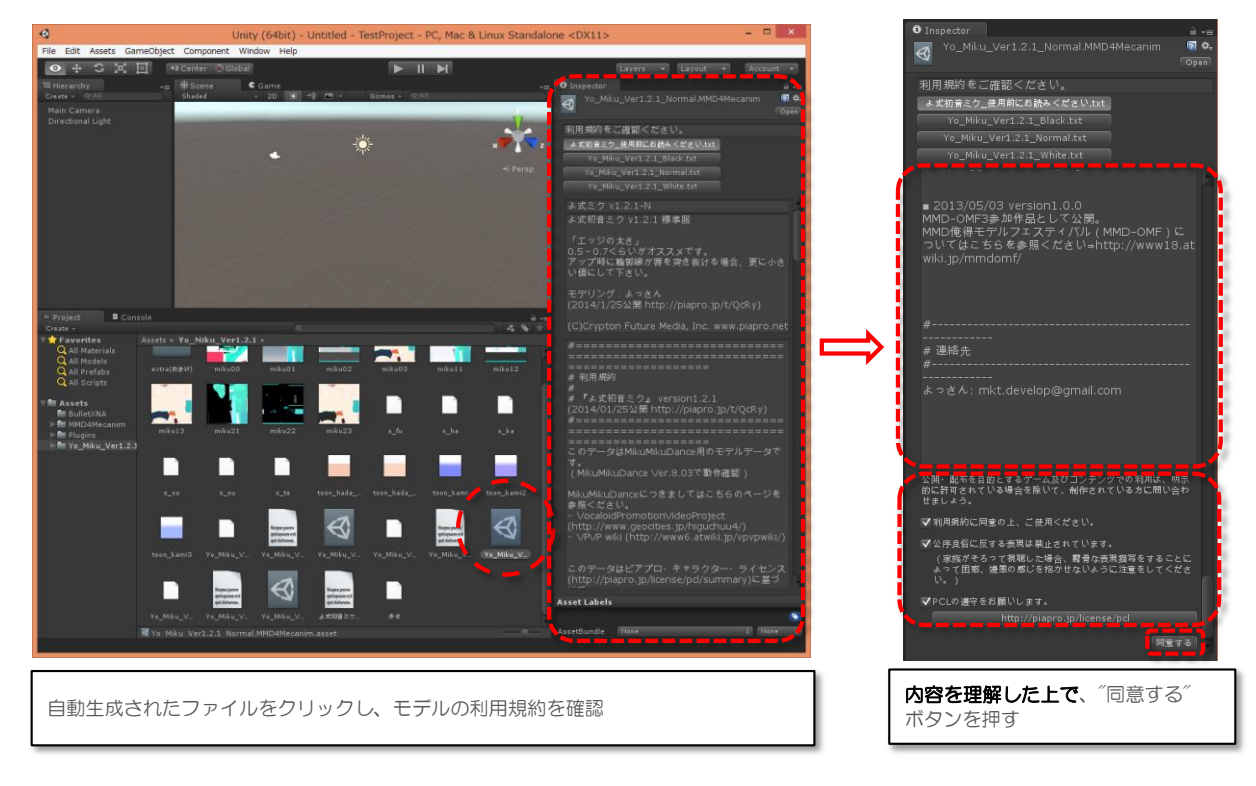

## □ モデル・モーションデータの変換

### O PMX/PMD + VMD の FBX への変換設定ウィンドウを開く

利用規約に同意後、以下のように PMX/PMD モデルから FBX モデルに変換するための設定ページが開きます。 モデル自体のスケール値や、同時に変換する VMD モーションの設定もここで行います。

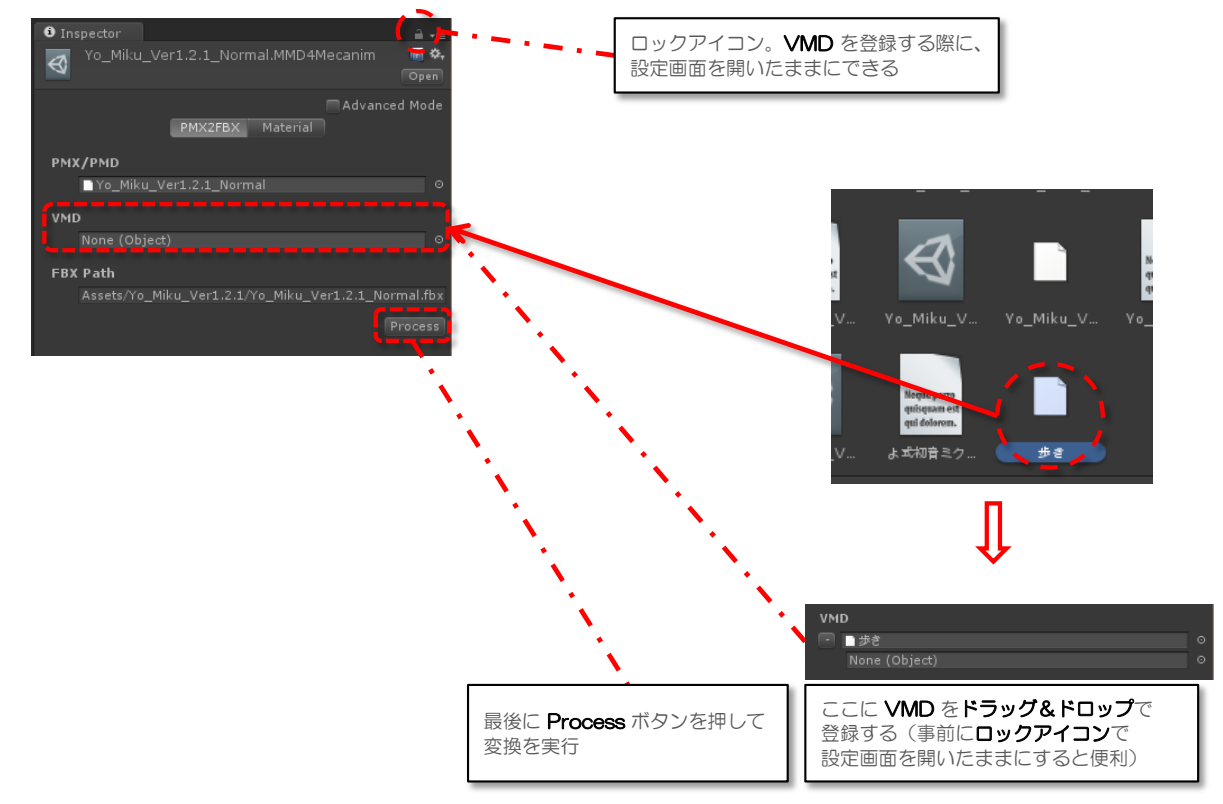

変換後、生成されたモデルを開くと、以下のように Inspector ウィンドウに設定画面が開きます。

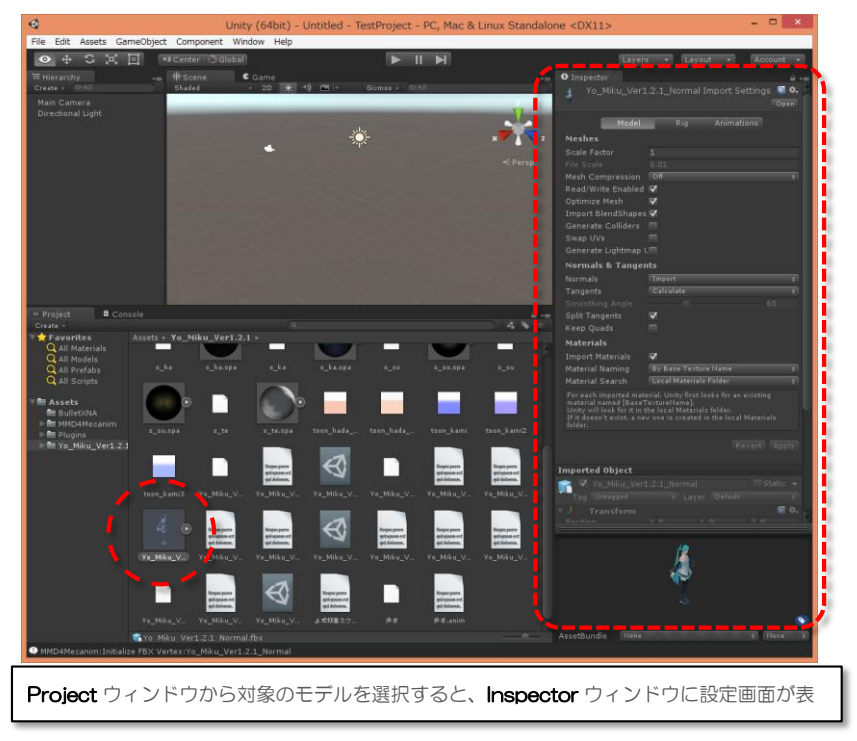

# □ シーンとアニメーションの構築

# O シーンへのオブジェクトの配置

モデルを Project から Scene または Hierarchy ウィンドウヘドラッグ&ドロップし、シーンへ配置します。

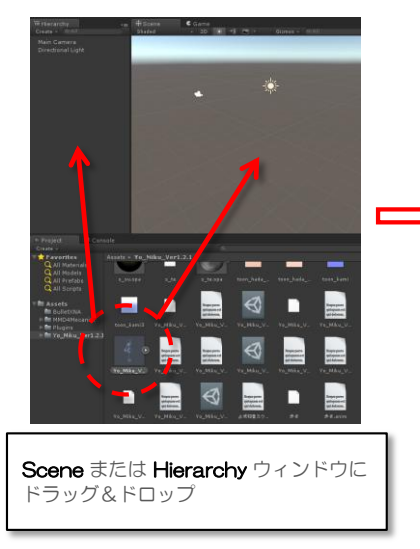

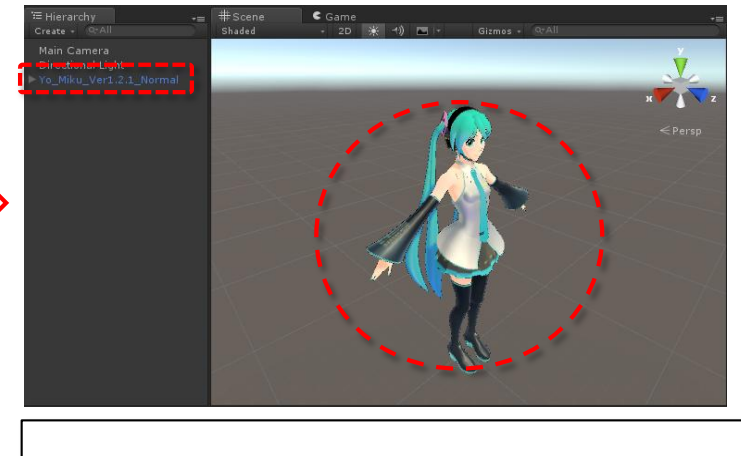

このようにシーンにモデルが配置されれば成功

# O Animator Controller の設定

Project ウィンドウで、右クリック > Create > Animator Controller を選択して、空の Animator Controller を生成します。

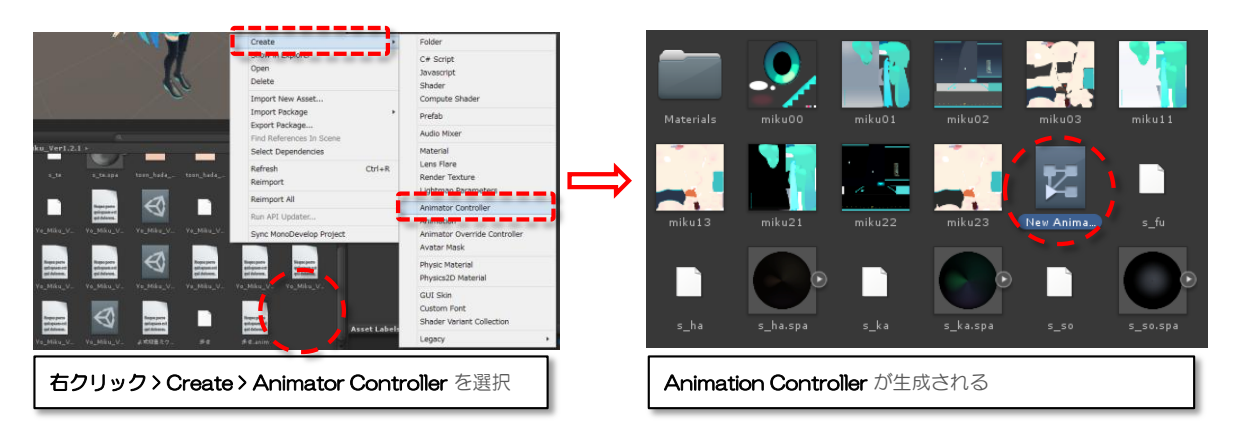

生成した Animator Controller をシーン上のモデルの Animator > Controller の項目にドラッグ&ドロップします。

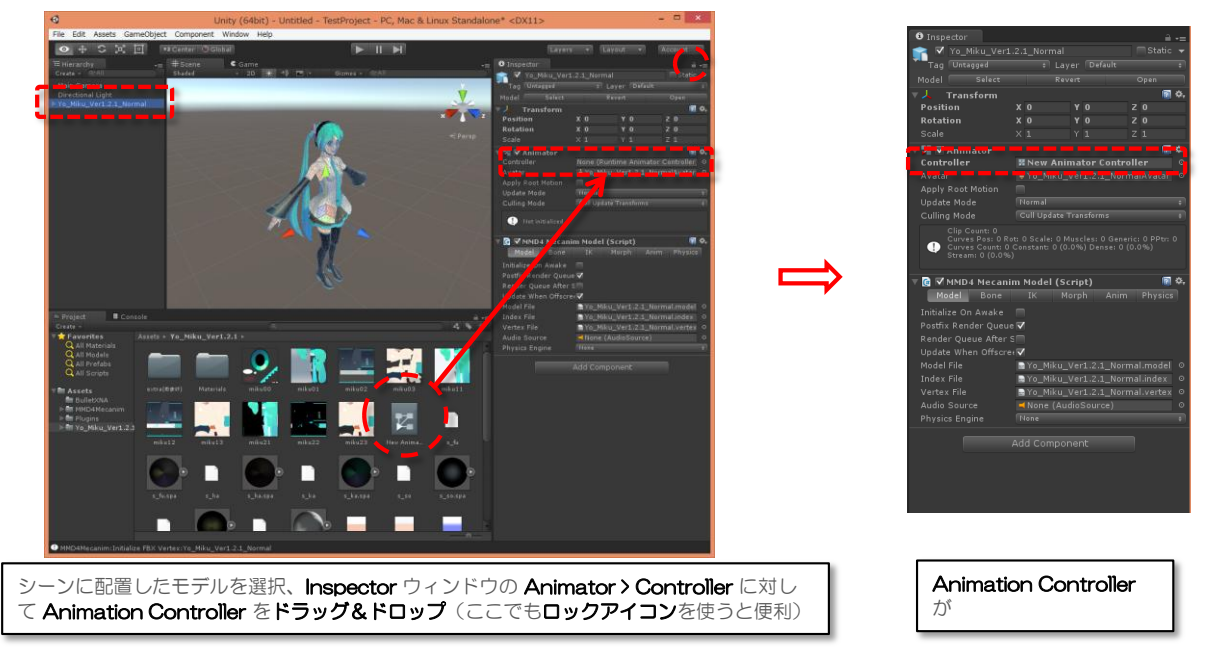

登録した Animator Controller をダブルクリックし、アニメーションの状態遷移図を開きます。 その状態から、モデルに含まれるモーション(歩き.vmd)を状態遷移図にドラッグ&ドロップし登録します。

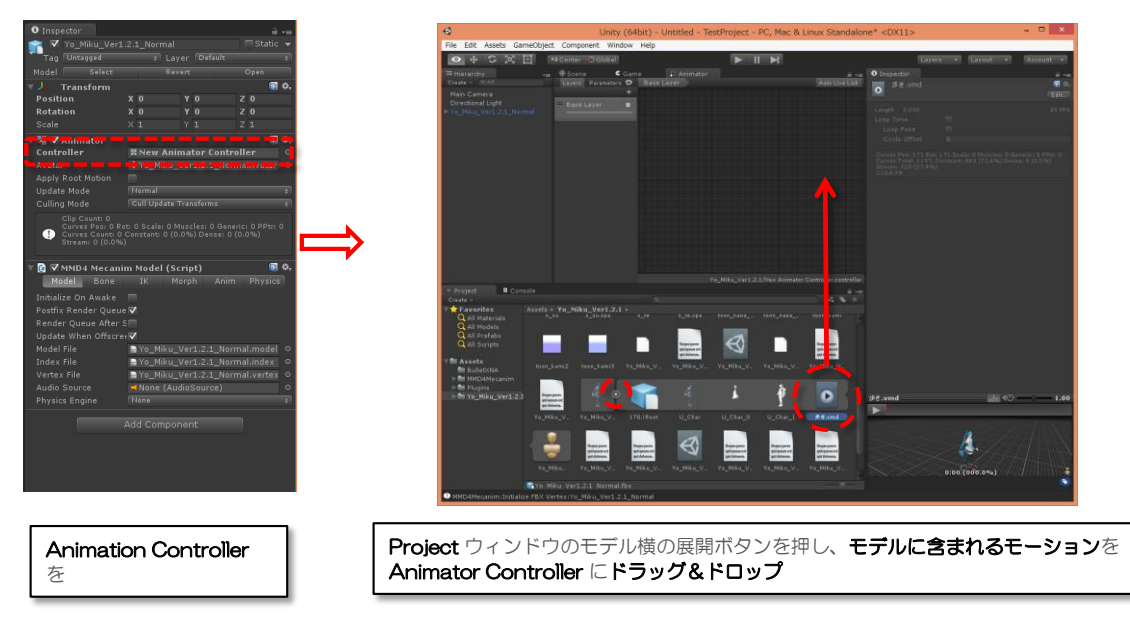

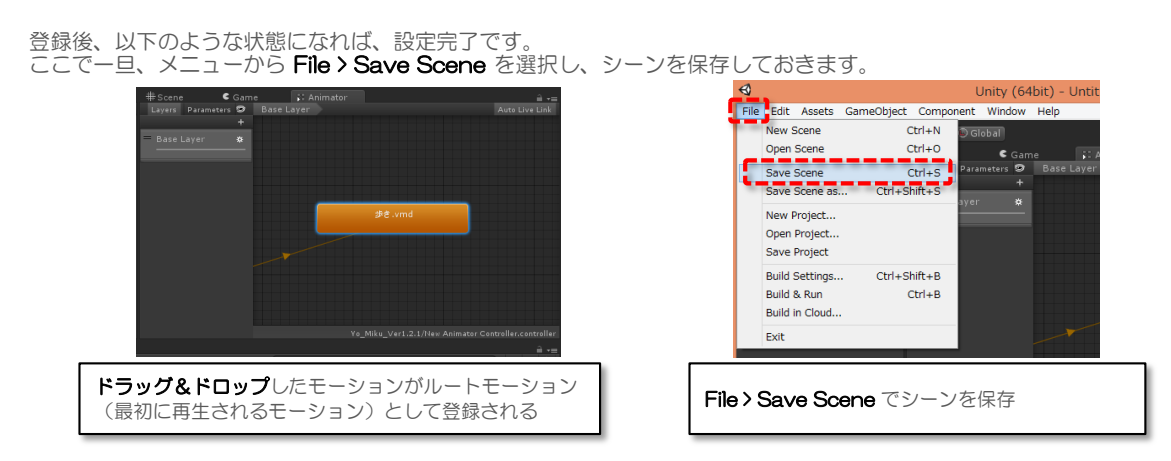

# □ シーンの微調整と再生

後は、**ギズモ**を使ってライトやカメラの角度・位置を調整し、キャラクターを見えやすくします。 編集後、**再生ボタン**を押すとシーンが再生されます。 ※再生中に位置や角度を編集しても、停止後に元に戻るので注意

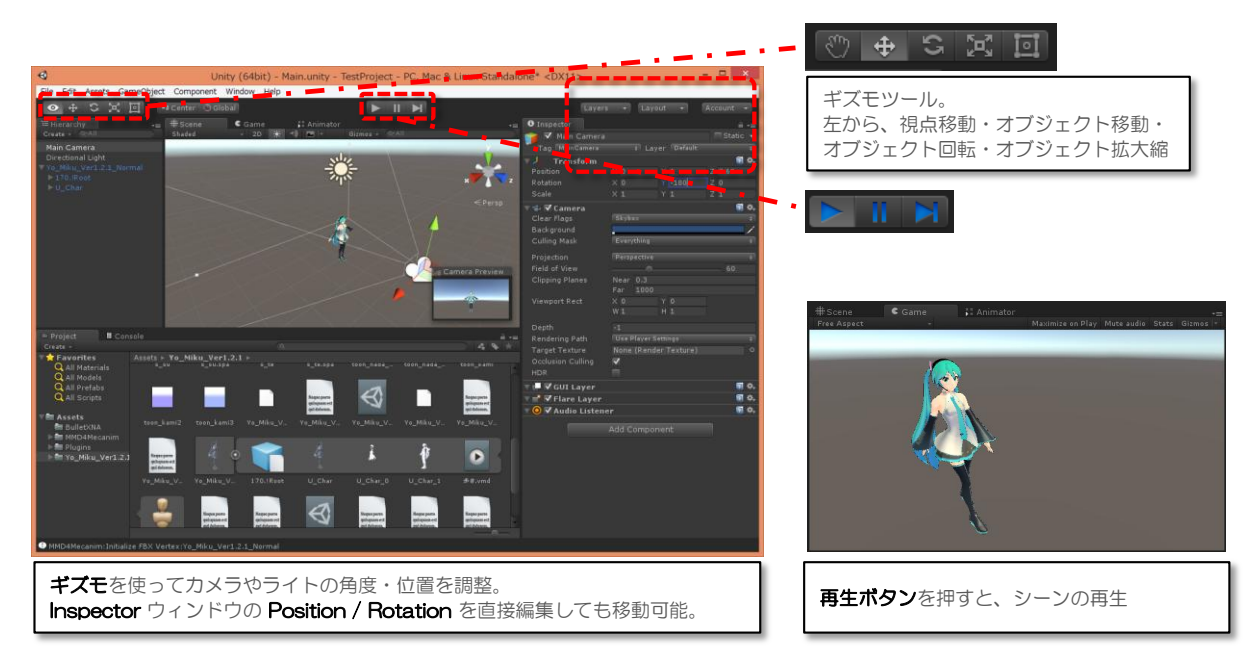

#### □ 補足

MMD4Mecanim の大まかな動作の流れは、以下のようになっています。

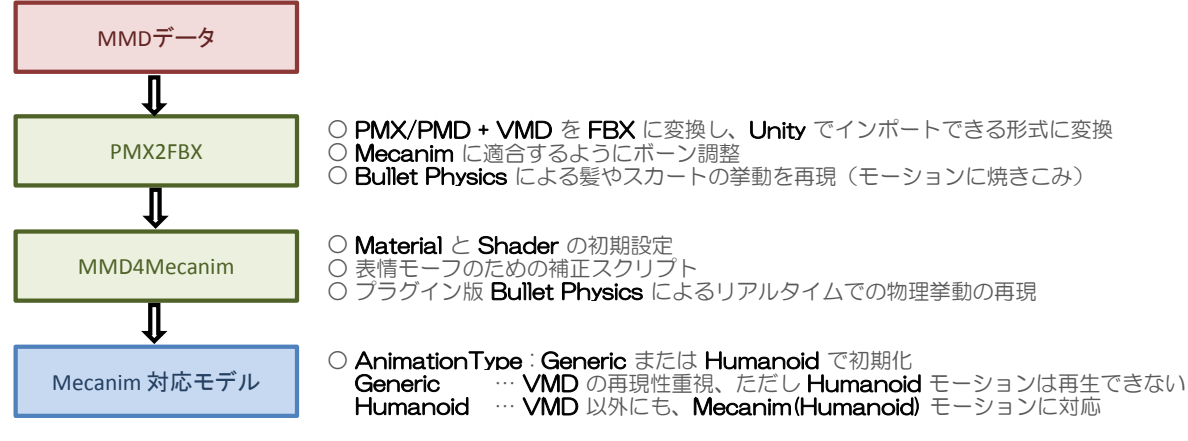

#### ○ 制限事項

Mecanim (Humanoid) での VMD 再生は、まだ不完全な部分が多く全てのモーションで正常に再生できるとは限りません。 その場合は、Animation Type を Humanoid ではなく Generic を選択してください。

Unityで動作する リアルタイムの Builet Physics プラグイン / C# DLL も同封しています。

#### O Rig > Animation Type について

Animation Type は以下から選択できます。用途に応じて切り替えてください。

- Generic … VMDの再現性重視。ただし、以下の制限事項があります。 Humanoid モーションはできません。 (変換時に一緒に変換した VMD のみ再生可能) 視線移動(LookAt)、人体 IK など Humanoid 特有のインタラクティブな機能は使用できません。 VMDモーションを単純に再生したいだけの場合は、こちらの設定を推奨します。
- Humanoid … チュートリアルや Mixamo などの、Mecanim モーションも再生できます。 また、視線移動(LookAt)や人体 IK など Humanoid 特有の機能が使用できます。 ただし、VMDの再現性は下がります。(モーションによっては微妙なズレや間接動作が壊れます。) このオプションを選択する場合、後述する物理設定(ブラグイン版Bullet Physics)の使用を推奨します。 ※ Avatar の初期設定、及びブラグイン版Bullet Physicsの設定は、ここでは省略します。

### ○ 補足:アニメーションファイルについて

シーンに登録したモデルの設定スクリプトで、Anim ページを開くと、標準で同時に変換した VMD の anim ファイル が登録されています。これは、Animation Controller のステートに連動して、表情モーフを動作させるための アニメーションファイルと、ステート名を組で登録しています。また、ステートを追加する場合も、 それに対応した anim ファイルをここに追加で登録する必要があります。

| 🔻 🚺 🗹 MMD4 Meca  | anim Model | (Script)  |      | 2 | \$, |
|------------------|------------|-----------|------|---|-----|
| Model Bon        |            |           | Anim |   |     |
| <b>▼</b> Enabled |            |           |      |   |     |
| Sync To Audio    |            |           |      |   |     |
| Delayed Awake Fr |            |           |      |   |     |
| Animations       |            |           |      |   |     |
| 🖃 Anim File      | 📓 歩        |           |      |   |     |
| Animator Stat    |            | e Layer.步 |      |   |     |
| Audio Clip       |            |           |      |   |     |
|                  |            |           |      |   |     |
| Add Animation    |            |           |      |   |     |
| Anim File        | 🔜 N        |           |      |   |     |

#### □履歴

2015/6/7 利用規約について補足追記